## Follow below instructions to access selections from RBDigital:

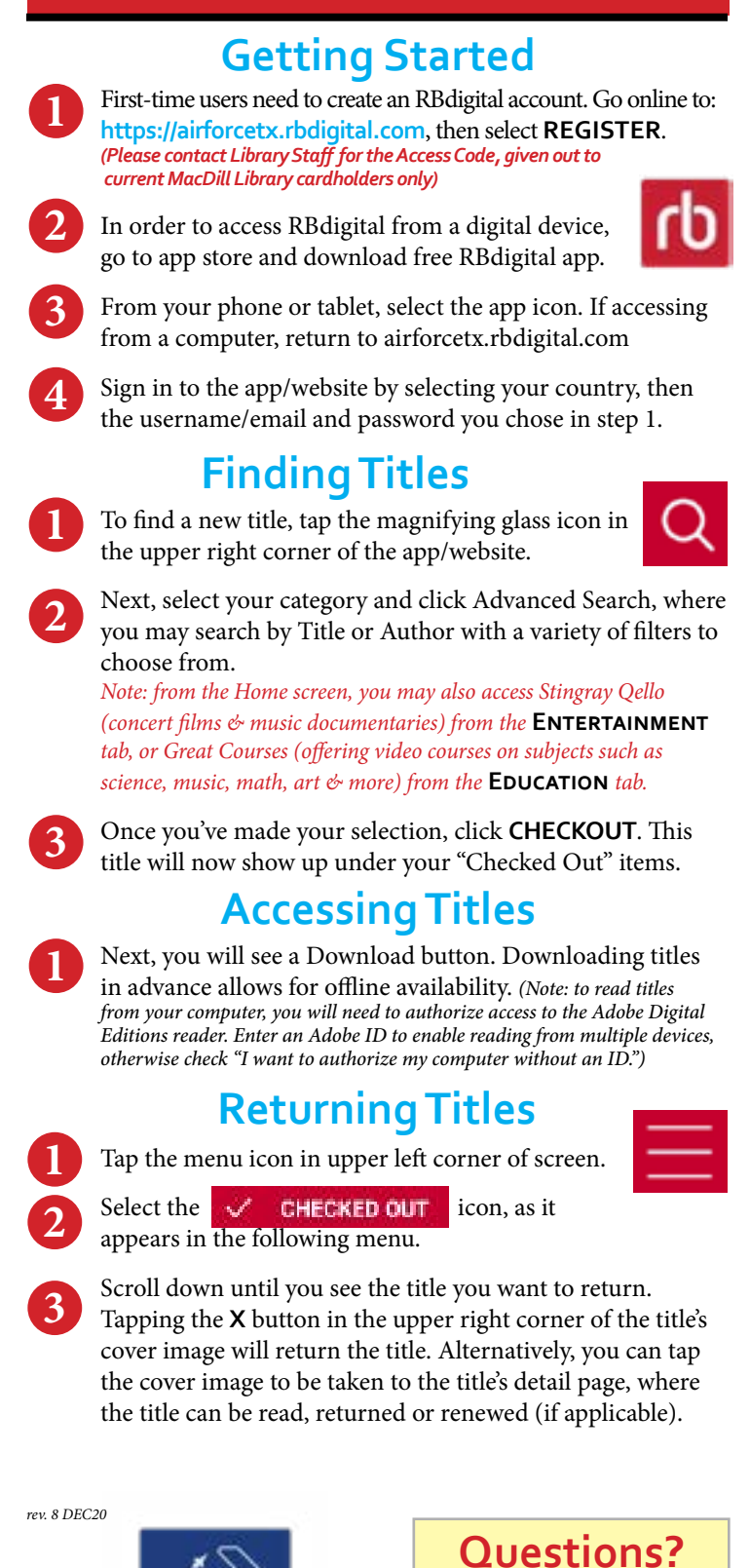

BRARIES

MACDILL AIR FORCE BASE

SOLIA

SUPPORT

Call the RBdigital Support Team, M-F, 7:30 am-6:30 pm ET at: **877-772-8346** 

(877-77-AUDIO) or contact the Library at: 813-828-3607